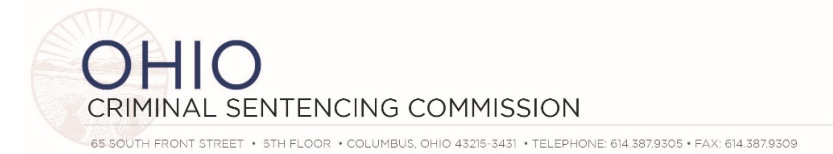

# MEETING AGENDA – FULL SENTENCING COMMISSION September 24, 2020 10:00 a.m.

Zoom Webinar (see instructions on next page) Please click this URL to join. <u>https://us02web.zoom.us/j/88118146329?pwd=ZjRqVE5ENXN0aTh5T2k4WmVmUzVSQT09</u> Webinar ID: 881 1814 6329 Passcode: 732910

- I. Call to order, roll call & approval of meeting notes from December 12, 2019 Vice-Chair Selvaggio
- II. Opening Remarks Chief Justice O'Connor
- III. Uniform Sentencing Entry Ad Hoc Committee <u>Report & Recommendations</u> Judge Zmuda
- IV. COVID Survey and Summer Projects Niki Hotchkiss, Todd Ives
- V. Legislative Update, SB201 Tracking & Standing Committees Juvenile Justice, Sentencing & Criminal Justice Scott Shumaker
- VI. Member Updates
- VII. Adjourn

### **Next Meeting**

Thursday December 17, 2020 Ohio Judicial Center – Zoom

2021 Full Commission Meeting Dates (location TBD) Thursday March 18, 2020 Thursday June 24, 2020 (not the third Thursday) Thursday September 16, 2020 Thursday December 16, 2020

Additional information is available on the Commission website http://www.supremecourt.ohio.gov/Boards/Sentencing/

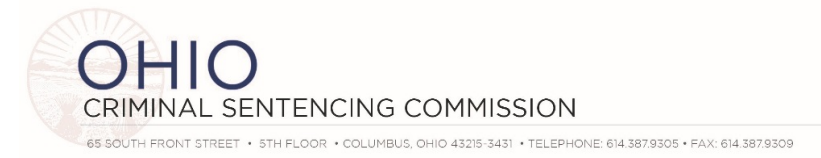

## Please click this URL to join. https://us02web.zoom.us/j/88118146329?pwd=ZjRqVE5ENXN0aTh5T2k4WmVmUzVSQT09

#### Webinar ID: 881 1814 6329 Passcode: 732910

## ZOOM WEBINAR INSTRUCTIONS

### COMMISSION AND ADVISORY COMMITTEE MEMBERS

- As a Commission Member or Advisory Committee member you are a "panelist" for the meeting.
- Please activate your video (if available) by clicking on "start video" in the bottom left corner of the zoom window.
- Please ensure your audio is muted unless you are speaking. The audio mute is also in the bottom left corner of your zoom window. You should be muted when you enter the room.
- In the top right corner, you can choose between "gallery view" where you will see all commission and advisory committee members, or "speaker view" where zoom will highlight whomever is speaking.
- A question and answer tab will be present at the bottom of the page. You may view questions asked by attendees in this tab. Questions and answers will be available to all panelists.

### OTHER ATTENDEES

- Your microphone and video will be disabled by default. Should you wish to speak, please use the "raise hand" function and a Commission staff member can temporarily enable your microphone. You will receive a notification asking you to unmute yourself at that time.
- A question and answer function will also be present at the bottom of the page. You may use this to ask any questions you may have during our presentations. Questions and answers will be visible to all users.